Sage 100 maintains the links for the ALEs in "MAS90\MAS\_SYSTEM\SY\_ExportLink.M4T".

You can either DFDM your desired link into or use VI Export to add and maintain links which will be visible in the ALE customization.

You don't even have to save the export, just pick a random export job already defined or start a temp one and click the "Link" button.

| S                |                    | Export Job N | Maintenand      | e (TOM) 4           | /3/2019         |                   |                 | × |
|------------------|--------------------|--------------|-----------------|---------------------|-----------------|-------------------|-----------------|---|
| Job Name TE      | ST                 | Q            |                 |                     | Com             | piled File Name   | VIWX0D          |   |
| 1. Configuration | <u>2</u> . Data    | 3. Select    | <u>4</u> . So   | rt                  |                 |                   |                 |   |
|                  |                    |              |                 |                     |                 |                   |                 |   |
| Table Name       |                    |              | ۹,              |                     |                 |                   |                 |   |
| Long             |                    |              |                 |                     |                 |                   | ^               |   |
| Description      |                    |              |                 |                     |                 |                   | $\sim$          |   |
| File Type        | Delimited          | •            | Delimiter ,     | Use                 | ASCII Delim     |                   |                 |   |
| Export File      |                    |              |                 |                     |                 | ٩                 |                 |   |
|                  |                    |              |                 |                     |                 |                   |                 |   |
| Password         |                    | Chain To     |                 | <b>Q</b>            |                 |                   |                 |   |
|                  |                    |              | Ontione         | Conv From           |                 |                   | lob lafo        |   |
| Insert All I     | Fields During Setu | p<br>Chaises | op <u>i</u> ons | C <u>o</u> py 11011 |                 |                   | 300 jino        |   |
| Press Op         | ions button for M  | ore choices  | Link            | <u>M</u> enu        | Cycle           | P <u>e</u> rform  | <u>J</u> ob Log |   |
|                  |                    |              |                 |                     |                 |                   |                 |   |
|                  |                    |              |                 | <u>A</u> ccep       | ot <u>C</u> anc | el <u>D</u> elete |                 | 0 |
|                  |                    |              |                 |                     |                 |                   |                 |   |

Enter or lookup the primary table.

| S Table Link Maintenance (TOM) 4/3/2019 ?     |                 |                            |                          |  |  |  |
|-----------------------------------------------|-----------------|----------------------------|--------------------------|--|--|--|
| 14 A P                                        | M               |                            |                          |  |  |  |
| Primary Table Name AP_Vendor AP Vendor Master |                 |                            |                          |  |  |  |
| Link Table Name                               | Link Table Name |                            |                          |  |  |  |
| Sequence No.                                  |                 |                            |                          |  |  |  |
| Key Expression                                |                 |                            | Q                        |  |  |  |
| Link Table Name                               | Seq             | Desciption                 | Primary Key Expression   |  |  |  |
| AP_Division                                   | 00              | AP Division Master         | APDivisionNo             |  |  |  |
| AP_TermsCode                                  | 00              | AP Terms Code Master File  | TermsCode                |  |  |  |
| AP_VendorContact                              | 00              | AP Vendor Contact          | APDivisionNo+VendorNo+Pr |  |  |  |
| GL_Account                                    | 00              | GL Account Master          | AccountKey               |  |  |  |
| PO_VendorPurchaseAddress                      | 00              | PO Vendor Purchase Address | APDivisionNo+VendorNo+Pi |  |  |  |
| SY_Country                                    | 00              | SY Country Master          | CountryCode 🗸            |  |  |  |
| <                                             |                 |                            | >                        |  |  |  |
|                                               |                 | Accept                     | Delete Cancel 🕢          |  |  |  |
|                                               |                 |                            |                          |  |  |  |

The list box will show you links that are already defined for the primary table. If you don't see one already for your "link" table, enter or look it up.

| Table Link Maintenance (TOM) 4/3/2019 ? ×                                                                          |         |                            |                          |  |  |  |
|----------------------------------------------------------------------------------------------------|---------|----------------------------|--------------------------|--|--|--|
| Primary Table Name AP_Vendor   AP_Vendor Master   Link Table Name   AP_VendorRemit   Sequence No.   Key Expression |         |                            |                          |  |  |  |
| Link Table Name                                                                                                    | Seq     | Desciption                 | Primary Key Expression   |  |  |  |
| AP_Division                                                                                                    | 00      | AP Division Master         | APDivisionNo             |  |  |  |
| AP_TermsCode                                                                                                    | 00      | AP Terms Code Master File  | TermsCode                |  |  |  |
| AP_VendorContact                                                                                                   | 00      | AP Vendor Contact          | APDivisionNo+VendorNo+Pr |  |  |  |
| GL_Account                                                                                                    | 00      | GL Account Master          | AccountKey               |  |  |  |
| PO_VendorPurchaseAdd                                                                                               | ress 00 | PO Vendor Purchase Address | APDivisionNo+VendorNo+Pr |  |  |  |
| SY_Country<br><                                                                                                    | 00      | SY Country Master          | CountryCode              |  |  |  |
|                                                                                                    |         | Accept                     | Delete Cancel            |  |  |  |

| S                  |      | Tab   | ble  | Link I | Maintenance (TOM) 4/3/     | 2019 <b>? ×</b>          |
|--------------------|------|-------|------|--------|----------------------------|--------------------------|
|                    | N    | 4     |      | M      |                            |                          |
| Primary Table Name | AP_  | Vend  | or   |        | AP Vende                   | or Master                |
| Link Table Name    | AP_  | Vend  | orRe | emit   | AP Vende                   | or Remit                 |
| Sequence No.       | 00   |       |      |        |                            |                          |
| Key Expression     |      |       |      |        |                            | Q                        |
| Link Table Name    |      |       |      | Seq    | Desciption                 | Primary Key Expression   |
| AP_Division        |      |       |      | 00     | AP Division Master         | APDivisionNo             |
| AP_TermsCode       |      |       |      | 00     | AP Terms Code Master File  | TermsCode                |
| AP_VendorContact   |      |       |      | 00     | AP Vendor Contact          | APDivisionNo+VendorNo+Pi |
| GL_Account         |      |       |      | 00     | GL Account Master          | AccountKey               |
| PO_VendorPurchas   | seAd | dress |      | 00     | PO Vendor Purchase Address | APDivisionNo+VendorNo+Pi |
| SY_Country         |      |       |      | 00     | SY Country Master          | CountryCode 🗸            |
| <                  |      |       |      |        |                            | >                        |
|                    |      |       |      |        | Accept                     | Delete Cancel ?          |

Since no links exist, you'll key in a sequence number, which in this case can be "00".

| S Table Link Maintenance (TOM) 4/3/2019 ? × |           |                              |                          |  |  |  |
|---------------------------------------------|-----------|------------------------------|--------------------------|--|--|--|
| 14 A D                                      |           |                              |                          |  |  |  |
| Primary Table Name AP_Vendor                |           | AP Vendor                    | Master                   |  |  |  |
| Link Table Name AP_VendorRe                 | emit      | nit 🔍 AP Vendor Remit        |                          |  |  |  |
| Sequence No. 00                             |           |                              |                          |  |  |  |
| Key Expression APDivisionNo                 | +VendorNo |                              | ٩                        |  |  |  |
| Link Table Name                             | Seq De    | esciption                    | Primary Key Expression   |  |  |  |
| AP_Division                                 | 00 AF     | Division Master              | APDivisionNo             |  |  |  |
| AP_TermsCode                                | 00 AF     | Terms Code Master File       | TermsCode                |  |  |  |
| AP_VendorContact                            | 00 AF     | Vendor Contact               | APDivisionNo+VendorNo+Pi |  |  |  |
| GL_Account                                  | 00 GL     | GL Account Master AccountKey |                          |  |  |  |
| PO_VendorPurchaseAddress                    | 00 PO     | Vendor Purchase Address      | APDivisionNo+VendorNo+Pi |  |  |  |
| SY_Country<br><                             | 00 SY     | Country Master               | CountryCode              |  |  |  |
|                                             |           | Accept                       | Delete Cancel            |  |  |  |

Now define the link between the key fields, for this table combo, it is "APDivisionNo+VendorNo".

Hit "Accept". If you go back to the primary table, you should now see the link.

| S Table Link Maintenance (TOM) 4/3/2019 ? |     |                            |                            |  |  |  |
|-------------------------------------------|-----|----------------------------|----------------------------|--|--|--|
| 14 A D                                    | M   |                            |                            |  |  |  |
| Primary Table Name AP_Vendor              |     | 🔍 AP Vendor                | Master                     |  |  |  |
| Link Table Name                           |     | Q                          |                            |  |  |  |
| Sequence No.                              |     |                            |                            |  |  |  |
| Key Expression                            |     |                            | Q                          |  |  |  |
| Link Table Name                           | Seq | Desciption                 | Primary Key Expression     |  |  |  |
| AP_Division                               | 00  | AP Division Master         | APDivisionNo               |  |  |  |
| AP_TermsCode                              | 00  | AP Terms Code Master File  | TermsCode                  |  |  |  |
| AP_VendorContact                          | 00  | AP Vendor Contact          | APDivisionNo+VendorNo+P    |  |  |  |
| AP_VendorRemit                            | 00  | AP Vendor Remit            | APDivisionNo+VendorNo      |  |  |  |
| GL_Account                                | 00  | GL Account Master          | AccountKey                 |  |  |  |
| PO_VendorPurchaseAddress                  | 00  | PO Vendor Purchase Address | APDivisionNo+VendorNo+Pr ♥ |  |  |  |
| <                                         |     |                            | >                          |  |  |  |
|                                           |     | Accept                     | Delete Cancel              |  |  |  |

This creates the following record.

| 5                                                                                                    |                                                                                                    | Data File Displa                                                                           | ay and Mai                        | intenance     |           |     | × |  |  |  |
|----------------------------------------------------------------------------------------------------|----------------------------------------------------------------------------------------------------|--------------------------------------------------------------------------------------------|-----------------------------------|---------------|-----------|-----|---|--|--|--|
| File Name<br>Key Size                                                                                    | E:\TSS\Info\Tomcat USA\Sage 100\MAS90\MAS_SYSTEM\SY_ExportLink.M4T v P<br>N/A Rcd Size 896 Rcd Count 1,279 Company Type Keyed |                                                                                            |                                   |               |           |     |   |  |  |  |
| 0                                                                                                    | 10                                                                                                    |                                                                                            |                                   |               | 60        | 70  |   |  |  |  |
| Key=[AP_<br>1 Primar<br>2 LinkTa<br>3 Sequen<br>4 UserDe<br>5 Primar<br>6 Module<br>7 Second<br>8 Second | VENDOR.AP_VF<br>yTable\$<br>ble\$<br>ceNo\$<br>fined\$<br>yKeyExpressi<br>Code\$<br>aryLinkTable<br>aryKeyExpr\$.             | <pre>XNDORREMIT.00] " [AP_Vendor] [AP_VendorR [00] [Y] .on\$ [APDivision [A/P] [] []</pre> | PrimaryTab<br>emit]<br>No+VendorN | ole:LinkTable | :Sequence | No" | ^ |  |  |  |

Which now shows up in ALE customization.

| S Lookup Customization Wizard ?                                                                                                    |                |                                                                                                    |                |  |  |  |  |
|----------------------------------------------------------------------------------------------------|----------------|----------------------------------------------------------------------------------------------------|----------------|--|--|--|--|
| Select or modify the column(s) for Lookup - AP Vendor Master List<br>Company TOM, User TSS View - test2                                                                                                    |                |                                                                                                    |                |  |  |  |  |
| Available Fields                                                                                                    |                | Selected Columns                                                                                      |                |  |  |  |  |
| AP_TermsCode     AP_VendorContact     AP_VendorContact     AP_VendorRemit     AP_VendorRemit     AP_ivisionNo     WendorNo     WendorNo     RemitToAddressLine1     RemitToAddressLine2     RemitToAddressLine3     RemitToCity     RemitToCity     RemitToZipCode     RemitToCountryCode     DemitToCountryCode |                | * Vendor No<br>Name<br>Status<br>Zip Code<br>Phone Number<br>Sort Field<br>AP_VendorRemit.RemitToVend | dorName        |  |  |  |  |
| N <u>e</u> w Field                                                                                                    |                | fe E                                                                                                  | Modify         |  |  |  |  |
| Delete                                                                                                    | < <u>B</u> ack | <u>N</u> ext > <u>F</u> inish                                                                         | <u>C</u> ancel |  |  |  |  |